IPv4 QoS zhiliao\_5ilsv 2018-11-25 发表

### 组网及说明

# 1 配置需求或说明

## 1.1 适用产品系列

本案例适用于ER产品系列路由器: ER3260、ER3200、ER5200等。

### 1.2 配置需求及实现的效果

需要实现对内网IP地址范围为192.168.1.2—192.168.1.254的终端进行限速,每IP下行(下载)方向限 速1024kbps,每IP上行(上传)方向限速1024kbps。

#### 2 组网图

"无"

## 配置步骤

# 3 配置步骤

### 3.1 基本连接

在路由器接口面板找到LAN接口,用网线将电脑和设备的任意一个LAN接口连在一起,电脑可以自动获取192.168.1.X/24网段的地址。电脑连接好路由器之后完成后打开浏览器,在浏览器地址栏中输入http://192.168.1.1登录设备管理界面。

#### 3.2 登陆设备WEB界面

运行Web浏览器,在地址栏中输入http://192.168.1.1,如下图所示。

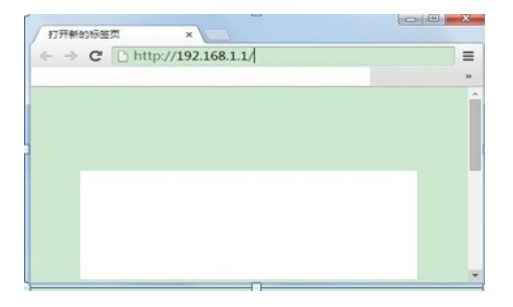

回车后跳转到Web登录页面,输入用户名、密码(缺省均为admin,区分大小写)以及验证码(不区分大小写),如下图所示。

|     | 用户名<br>密 码 | admin |      |
|-----|------------|-------|------|
|     |            | ••••• |      |
| ASC | 验证码        | W4K7  | W4K7 |
|     |            |       |      |

单击【登录】按钮或直接回车后,您即可登录到路由器的Web设置页面,如下图所示。

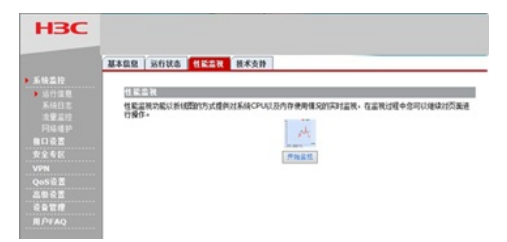

注意:同一时间,路由器最多允许五个用户通过Web设置页面进行管理。

## 3.3 配置QOS限速

单击【QoS设置】--【流量管理】--【IP流量限制】 1、启用IP流量限制功能,并设置您所需的限制方式:勾选【启用IP流量限制】,选择【每IP通道只能 使用预设的带宽】,并设置WAN口的接口带宽,单击【应用】按钮生效。

| IP流量限制 |      |                                    |
|--------|------|------------------------------------|
|        | V    | 启用IP液量限制                           |
|        | 0    | 允许每IP通道借用空闲的带宽                     |
|        | ۲    | 每IP通道只能使用预设的带宽                     |
| WAN1带窝 | : 10 | Mbps(请设置与运营商分配的带宽值一致,否则会导致限速不准确)   |
| WAN2带宽 | : 10 | 0 Mbps(请设置与运营商分配的带宽值一致,否则会导致限速不准确) |
|        |      | 应用                                 |

注意:WAN口带宽请设置与运营商分配的带宽值一致,否则会导致限速不准确!

2、添加限速规则:单击【新增】按钮,在弹出的对话框中设置限速规则,单击【增加】按钮完成操作。对内网192.168.1.2—192.168.1.254的终端进行下行(下载)和上行(上传)双向限速1024kbps。 配置如下图:

| 表项序号:      | 最后 ▼          |         |                 |  |
|------------|---------------|---------|-----------------|--|
| IP起始地址:    | 192.168.1.2   |         | ]               |  |
| IP结束地址:    | 192.168.1.254 |         | ]               |  |
| 限速方向:      | 双向限速 ◄        |         |                 |  |
| 限速接口:      | WAN1 👻        |         |                 |  |
| 每IP上行流量上限: | 1024          | Kbps(范围 | :1~100000)      |  |
| 每IP下行流量上限: | 1024          | Kbps(范围 | :1~100000)      |  |
| 描述:        | 限速            |         | (可选,范围:1~15个字符) |  |
|            | 增加 取消         | ]       |                 |  |
|            |               |         |                 |  |
|            |               |         |                 |  |
|            |               |         |                 |  |

注意:

当对相同的单个IP地址或IP地址网段,在同一个限速接口上进行限速时,表项序号小的限速规则生效。 比如:

先添加规则1:设置用户(192.168.0.2)在WAN1接口上的IP流量限速为300Kbps,表项序号为1。后添加规则2:设置用户(192.168.0.2)在WAN1接口上的IP流量限速为400Kbps,表项序号为2。 生效情况:规则1生效。

3.4 保存配置

设备默认会保存配置。

配置关键点